# Sun City Summerlin Computer Club Linux SIG -March 26, 2008

## **Limewire File Sharing**

http://www.limewire.com/

or

Download and install from CNR

# Music Downloads From Amazon (Linux compatible)

- Download MP3 files
- Not protected (no DRM)
- Go to: Amazon.com
  - Under "Shop All Departments"
  - Digital Downloads -> MP3 Downloads
- This URL might work

• http://www.amazon.com/MP3-Music-Download/b/ ref=sa\_menu\_dmusic1? ie=UTF8&node=163856011&pf\_rd\_p=328655101&pf\_rd\_s=1 eftnav-1&pf\_rd\_t=101&pf\_rd\_i=507846&pf\_rd\_m=ATVPDKIKX ODER&pf\_rd\_r=0B2CANVHJGQ6RYZB35WH

## **Installing Network Hardware**

Some network devices (printers, routers, wireless access points, network attached storage) come with pre-configured IP addresses.

- The AirLink101 HomeNAS has a default IP address of: 169.254.0.1 (the network portion is 169.254.
- The classroom computer is on network 192.168.2.
- Attempting to access the device from our network using the 169.254.0.1 address will fail.
- The following method will be used to access the HomeNAS and change its IP address to our network.
  - Disconnect the computer from the network
  - Connect the HomeNAS to the Ethernet port on the computer using a straight Ethernet cable.
  - Use the network setup control-panel/program to change the computer's IP address to one on the same network as the HomeNAS. On Linux:

| Configuration:   | Static IP address |
|------------------|-------------------|
| IP address:      | 169.256.0.10      |
| Subnet mask:     | 255.255.0.0       |
| Gateway address: |                   |

- Use a web browser to access the HomeNAS at: <u>http://169.254.0.1</u>
- Enter the name and password (both default to admin).
- Click on IP Config
- Select Static IP address
- Change the following settings

| IP            | 192.168.2.250 |
|---------------|---------------|
| Subnet Mask   | 255.255.255.0 |
| Gateway       |               |
| Primary DNS   |               |
| Secondary DNS |               |

- Click Apply
- Use the network setup control-panel/program to restore the computer's IP address.
- Reconnect the computer to the network.
- Connect the HomeNAS to the network.
- Verify the changes by connecting the HomeNAS with a web browser using IP address 192.168.2.250.
- If the connection works, change the default username and password.

## Accessing the drive from Linux

- Click on *Places -> Connect to server*
- · Service type: Windows share
- Server: 192.168.2.250
- Click on connect
- Double-click on the icon
- Double-click on PUBLIC folder

## Accessing the drive from Windows

- My Computer
- Tools -> Map Network Drive...
- · Select or use the default drive letter.
- In the Folder: field enter \\192.168.2.250\public
- Click on Finish

## Installing a network attached printer (the one in the lab).

LinuxSIG-Mar-26-08.pages